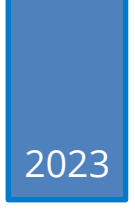

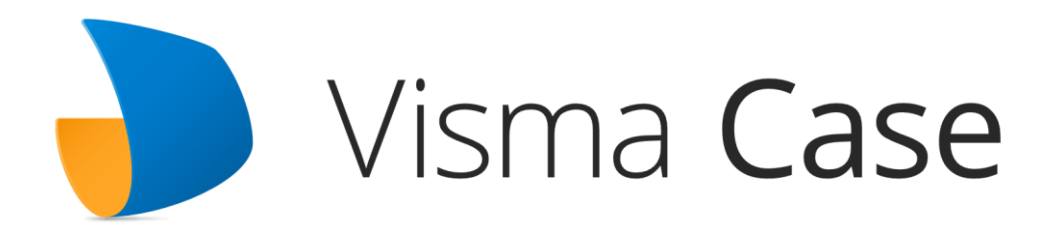

# Funktionsbeskrivelse

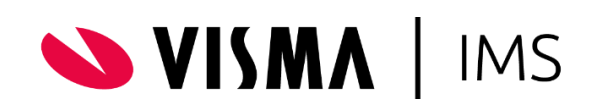

# Funktionsbeskrivelse 2.0

Visma IMS, juni 2023

Ansvarlig Maria Høj Radmer - <u>maria.radmer@visma.com</u>

Visma IMS Søren Frichs Vej 44D 8240 Åbyhøj

Tlf.: +45 3174 0009

Supportside: Visma IMS A/S

Booking: imsbooking@visma.com

Support: <a href="mailto:imssupport@visma.com">imssupport@visma.com</a>

Information om produkter og løsninger: www.ims.dk

# Indholdsfortegnelse

| 1.   | Ir   | troduktion til Visma Case4                             |
|------|------|--------------------------------------------------------|
| 2.   | S    | ystemadministrator, brugergrupper og rolletilladelser5 |
| 2.1  | An   | svarsområder5                                          |
| 2.2  | 0    | prettelse af brugere og grupper5                       |
| 3.   | V    | igtige begreber i Visma Case7                          |
| 4.   | G    | ennemgang af Visma Case9                               |
| 4.1  | Mi   | n side9                                                |
| 4.2  | Sa   | ger9                                                   |
| 4.3  | Op   | oret sag11                                             |
| 4.4  | Sa   | gsfunktionalitet12                                     |
| 4.   | .4.1 | Dokumenter på en sag12                                 |
| 4.   | .4.2 | 2 Dokumenthåndtering13                                 |
| 5.   | K    | ontakter/Kunder14                                      |
| 6.   | D    | okumenter14                                            |
| 7.   | 0    | pgaver15                                               |
| 8.   | Ν    | otifikationer15                                        |
| 9.   | S    | øgning15                                               |
| 10.  | A    | dministration og systemopsætning17                     |
| 10.  | 1    | Brugere og grupper17                                   |
| 10.  | 2    | Generelle indstillinger18                              |
| 10.  | 3    | Dokumenttyper                                          |
| 10.4 | 4    | Partsroller19                                          |
| 10.  | 5    | Tilladte filtyper19                                    |
| 10.  | 6    | Systembeskeder                                         |
| 10.  | 7    | Papirkurv                                              |
| 10.3 | 8    | Opbevaringspolitik                                     |

| 10.9  | Sikkerhedsindstillinger20         |
|-------|-----------------------------------|
| 10.10 | Tags20                            |
| 10.11 | Noter                             |
| 10.12 | Integrationer                     |
| 10.13 | Kontaktkonfiguration24            |
| 10.14 | E-mail konfiguration24            |
| 10.15 | Anonymisering25                   |
| 10.16 | Sagsskabelon25                    |
| 10.17 | Konfigurerbare felter26           |
| 10.18 | Journalplan27                     |
| 10.20 | Dokumentskabeloner28              |
| 10.21 | Arbejdsplan skabeloner28          |
| 10.22 | Samarbejdsforum28                 |
| 11. T | ekniske informationer             |
| 11.1  | Tekniske informationer og support |

# 1. Introduktion til Visma Case

Visma Case er en cloudbaseret elektronisk sags- og dokumenthåndteringsløsning (ESDH) udviklet af Visma IMS. Løsningen er specielt designet til at håndtere og administrere sager, dokumenter og information på en struktureret og effektiv måde. Grundlæggende har Visma Case tre entiteter; sager, dokumenter og kontakter.

Med Visma Case kan organisationer digitalisere og automatisere arbejdsgange i forbindelse med sagsbehandling. Løsningen gør det muligt at oprette, organisere og følge sager og dokumenter elektronisk. Den indeholder avancerede funktioner såsom sagsstyring, dokumenthåndtering, arbejdsflows og søgning, samt mulighed for at involvere og dele dokumenter med samarbejdspartnere i et GDPR-sikret samarbejdsrum.

På de følgende sider kan du tilegne dig viden om funktionaliteten i Visma Case, samt opsætning og administration. Derudover vil vigtige begreber blive gennemgået og menupunkter i Visma Case beskrives i korte træk. Der linkes desuden direkte til vores supportside, hvor du kan hente supplerende og uddybende viden om Visma Case, samt følge med i de seneste releases og roadmap.

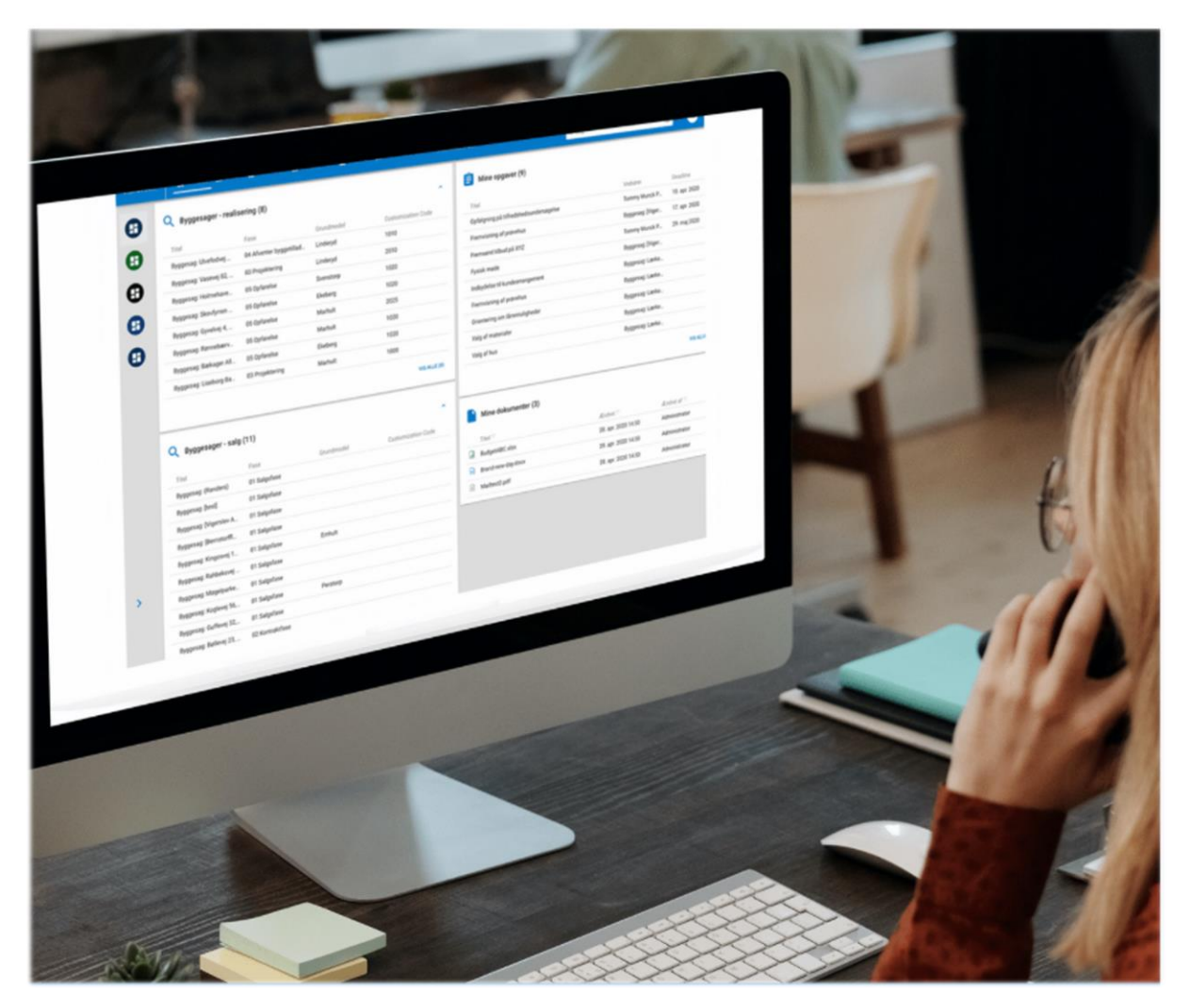

# 2. Systemadministrator, brugergrupper og rolletilladelser

### 2.1 Ansvarsområder

I nedenstående tabel kan du se, hvordan Visma Case administreres og hvilke brugergrupper, der anvender Visma Case. Tabellen giver en anbefaling til, hvordan ansvarsområderne hensigtsmæssigt kan fordeles.

| <b>IT-systemadministrator</b><br>(Når dit system er hosted hos Visma<br>IMS, vil denne rolle tilfalde Visma IMS) | Teknisk installation, opdatering og<br>vedligeholdelse af VISMA Case                                              |
|----------------------------------------------------------------------------------------------------|----------------------------------------------------------------------------------------------------|
| Systemadministrator -kunde                                                                                       | AD administration, herunder oprettelse og<br>afmelding af brugere og adgangsgrupper for<br>tilgangen til systemet |
| Organisationsadministrator                                                                                       | Administration og opsætning i Visma Case                                                                          |
| Bruger og Sagsbehandler                                                                                          | Sags- og dokumenthåndtering i Visma Case                                                                          |

## 2.2 Oprettelse af brugere og grupper

For at anvende Visma Case skal du være oprettet som bruger i systemet med et unikt brugernavn og mailadresse. Brugere kan oprettes enten manuelt i Visma Case eller via Active Directory (AD).

Brugerne i systemet kan opdeles i grupper, som ligeledes kan oprettes manuelt eller komme fra AD.

Brugere kan få adgang til en sag direkte eller via en gruppe, samt konfigureres på en sagsskabelon, hvor standardadgangen defineres på den enkelte sagstype. Derfor kan administrationen af brugere og grupper både tildeles til systemadministrator- eller organisationsadministrator, afhængig af din organisations størrelse.

2.1.1 Organisationsadministrator

- Opbygge og vedligeholde Journalplan
- Oprette brugere i Visma Case (hvis de ikke synkroniseres med AD)
- Oprette standardindstillinger for brugen af Visma Case under temaet Administration
- Vedligeholde og justere arkivsystemets Administration
- Administrere brugernes rettigheder til systemets funktioner (brugerprofiler)
- Vedligehold af sagsskabeloner og dokumenttyper

- Opsætning og vedligehold af opbevaringspolitik baseret på virksomhedens GDPRregler
- Vedligehold af dokumentskabeloner og arbejdsplaner, ved tilkøb

2.2.2 Bruger og sagsbehandler

- Oprettelse af sager, dokumenter og kontakter
- Redigering af sager og dokumenter, inkl. adgang til sager og dokumenter
- Sagshåndtering, herunder sagsbehandling og arkivering af sager og dokumenter i Visma Case
- Søge dokumenter, sager, kontakter og noter
- Fordeling af dokumenter og sager til sagsbehandling i virksomheden
- Oprette sager under nøgler i Journalplanen, hvis denne er tilvalgt

# 3. Vigtige begreber i Visma Case

#### Brugerprofil

Alle brugere i Visma Case tildeles en brugerprofil, enten fra organisationens AD eller manuelt af virksomhedens System- eller Organisationsadministrator. Brugerprofilen tilknyttes adgangsgrupper (ligeledes fra AD, hvis dette ønskes), hvilket kan være med til at styre brugerens adgange til sager i Visma Case.

#### Dashboard – Min Side

Visma Case åbner altid i op på "Min Side", som viser hvilke dokumenter og sager, der er relevante for din brugerprofil, enten fordi du har oprettet sagen og dokumenterne eller fordi du har markeret sagen eller dokumenterne, som dine favoritter.

#### Journalplaner

Visma Case kan indeholde flere selvstændige og parallelle journalplaner – eks. Organisation, Personale eller Administration. Det er vigtigt, forud for brug af funktioner i systemet, først at vælge den rette Journalplan. Har man ikke flere journalplaner tilgængelige i Visma Case, vil der ikke skulle foretages noget valg.

#### Journalnøgle

For at kunne vise en struktur i placering, kan man oprette en Journalplan med Journalnøgler. Dette kan sammenlignes med, at Journalplanen er dit arkivskab, og journalnøglerne er hylderne i skabet. Oprettes der yderligere nøgler under nøgler, er det kun muligt at oprette sager på det yderste led (fx undernøgle 2.1.1). Under nøglerne placeres sagerne (ringbindene), som indeholder dokumenter og evt. tilhørende bilag hertil.

#### Sagsskabeloner

Skabeloner for sager, vælges for alle nye sager. Sagsskabelonen definerer bl.a. adgang til sagen, standard dokumenter og foldere, samt tilknyttede dokumentskabeloner. Derudover er det muligt at knytte kassation for både sager og dokumenttyper for den pågældende sag, som derved sikrer den korrekte opbevaring af dokumenter og sagsinformation.

Sagsskabelonen er grundstenen til alle sager i Visma Case, og der kan ikke oprettes og arkiveres dokumenter, hvis der ikke er knyttet en sagsskabelon.

Læs mere om opsætning af sagsskabeloner her.

#### Sag

En sag samler alle dokumenter, der har noget til fælles. Eks. dokumenter for en medarbejder, et projekt eller en elev. En sag kan sammenlignes med en hængemappe i et fysisk arkiv. I sagerne placeres dokumenter og tilhørende bilag. Adgang til sagen defineres enten ud fra sagsskabelonen, og /eller direkte på sagen under medlemmer.

#### Dokument

Betegner et arkivdokument i Visma Case. Dokumentet består altid af metadata om dokumentet og som regel et hoveddokument (dokumentet til arkivering). Dokumentet kan også have tilknyttet bilag til hovedokumentet og/eller referencer til andre sager eller andre dokumenter. Et dokument bliver altid oprettet som Kladde, og kan skiftes til status Endelig, når man er færdig.

#### Metadata

Metadata er de registrerede (indtastede) data for en sag eller et dokument. Metadata er data om sagen eller dokumentet – metadata er f.eks. oprettelsesdato, titel, medlemmer (adgangsgruppe) eller primær part osv.

#### Oprettelse

Betegner den proces, hvor en arkivering påbegyndes i Visma Case. Ethvert oprettet dokument har altid status som enten: Kladde eller Endelig. Efter arkivdokumenterne har gennemgået den relevante sagsbehandling i systemet med status Kladde, vil en bruger kunne ændre status til Endelig. Herefter vil det kun være brugere med rettigheder, som kan ændre status.

#### Arkivering

Omfatter udpegningen af en sag og måske en journalnøgle til placering af et dokument.

# 4. Gennemgang af Visma Case

#### 4.1 Min side

«Min side» er det første du ser, når du åbner Visma Case. På «Min side» får du et overblik over de oplysninger, der er relevante for dig.

| IMS # Case | 👫 MIN SIDE 🛅 SAGER 😫 KONTAKT | TER 💶 DOKUMENTER 🖹 OPGAVER 🗾 N                      | NOTIFIKATIONER      | SAMARBEJDSFORUMS    | ٩            | Søg                   |          | AC :         |
|------------|------------------------------|-----------------------------------------------------|---------------------|---------------------|--------------|-----------------------|----------|--------------|
| 0          | 📋 Mine opgaver (1)           |                                                     |                     |                     | ^            | Mine sager (3)        |          | ^            |
| A          | Titel                        | Beskrivelse                                         | Vedrører            | Deadline            |              | Titel \Xi             | IDΞ      | Æ = ~        |
| •          | Test af opgave på sag        |                                                     | 040404-0404         | 21. nov. 2019       | )            | AVA                   | 2019111  | 07. jan. 2   |
| •          |                              |                                                     |                     |                     | VIS ALLE (1) | AVA                   | 2019111  | 14. nov      |
|            |                              |                                                     |                     |                     |              | 050505-0505           | 2019110  | 05. nov      |
|            | Seneste notifikationer (11)  |                                                     |                     |                     | ^            |                       |          | VIS ALLE (3) |
|            | Vedrører 😇                   | Handling                                            |                     | Dato =              |              | Mine dokumenter (     | 3)       |              |
|            | AVA                          | Redigerede sagens informationer                     | 07. jan. 2020 08:41 |                     |              | .,                    | <u>^</u> |              |
|            | AVA                          | Redigerede sagens informationer                     |                     | 07. jan. 2020 08:41 |              | Titel = Ændret =      |          | Ændr 😇       |
|            | AVA                          | Redigerede sagens informationer                     |                     | 07. jan. 2020 08:41 |              | 📄 Test2 27. jan. 202  | 0 10:56  | Amalie C     |
|            | AVA                          | Uploadede et nyt dokument "3.JPG"                   |                     | 07. jan. 2020 08:41 |              | 📄 TEST 27. jan. 202   | 0 10:56  | Amalie C     |
|            | Steffen test                 | Fjernede medlem Amalie Christensen med rollen todos |                     |                     |              | 📄 steffe 27. jan. 202 | 0 10:55  | Amalie C     |
| >          | Steffen test                 | Tilføjede medlem Amalie Christensen med             | 02. dec. 2019 15:22 |                     |              |                       |          |              |
|            | 040404-0404                  | Opgaver "Test af opgave på sag" deadline o          | 21. nov. 2019 01:00 |                     |              |                       |          |              |

Forsiden opsættes som standard til at give et overblik over egne sager, opgaver, dokumenter og notifikationer. Disse bliver til «mine» på baggrund af de sager, opgaver og dokumenter, du opretter eller "ejer" i Visma Case.

Organisationsadministratoren kan opsætte gruppe- eller individuelle forsider. Det er ligeledes muligt at de enkelte brugere selv kan designe deres forside.

Læs mere om mulighederne for opsætning af flere dashboards på supportsiden.

#### 4.2 <u>Sager</u>

Under "Sager" i den øverste menubjælke tilgås "Alle sager, "Ikke tildelte sager" og "Journalplan" (hvis denne er valgt i jeres organisation).

Herunder vises alle de sager, som du har adgang til på baggrund af opsætningen på de enkelte <u>sagsskabeloner</u>.

#### Mine sager

Her vises alle de sager du har adgang til. Du kan sortere på de viste parametre i hver kolonne, og få et hurtigt overblik. I højre side kan sorteringen også ændres, om man ønsker at se egne sager, alle sager eller fortrukne sager. Den sidst brugte visning huskes.

| MINE S | AGER IKKE TI | ILDELTE SAGER JOU | JRNALPLAN       |       |               |                     |                                |
|--------|--------------|-------------------|-----------------|-------|---------------|---------------------|--------------------------------|
| Sager  | (3)          |                   |                 |       |               |                     | MINE SAGER 💙                   |
|        | Titel =      | Туре              | Kasseringsk \Xi | S =   | ID =          | Oprettet =          | Ændret 📼 🖂                     |
|        | AVA          | Standardsag       |                 | Lukk  | 20191114-1428 | 14. nov. 2019 13:26 | 14. nov. 2019 13:26            |
|        | AVA          | Standardsag       |                 | Aktiv | 20191114-1428 | 14. nov. 2019 13:25 | 14. nov. 2019 13:25            |
|        | 050505-0505  | Standardsag       |                 | Aktiv | 20191105-1426 | 05. nov. 2019 11:40 | 05. nov. 2019 11:42            |
| + OP   | RET NY SAG   |                   |                 |       |               |                     | 50 elementer pr. side, 3 i alt |

#### Ikke tildelte sager

Indeholder sager, som er tildelt en <u>gruppe</u> og ikke en person, fx Team 1 eller HR. Herfra kan en bruger gå ind og overtage en sag.

| MINE SAGER   | IKKE TILDELTE SAGER | JOURNALPLAN    |                   |           |                     |              |                  |          |                                 |
|--------------|---------------------|----------------|-------------------|-----------|---------------------|--------------|------------------|----------|---------------------------------|
| lkke tildelt | e sager (2)         |                |                   |           |                     |              |                  |          |                                 |
| Titel -      | -                   | Dokumenter \Xi | Tidsskriftsnummer | Туре 😇    | Oprettet \Xi        | Oprettet \Xi | Ejer \Xi         | Status 📃 |                                 |
| 🗖 grupp      | ssagsejer           | 0              | 20200107-1459018  | Personale | 07. jan. 2020 16:10 | tommymp@ims  | Grøn stue        | Aktiv    | TILDEL TIL                      |
| Sag 1        |                     | 2              | 20190819-1402565  |           | 19. aug. 2019 09:26 | admin@ims    | IMS Case brugere | Aktiv    | TILDEL TIL                      |
|              |                     |                |                   |           |                     |              |                  |          | 100 elementer pr. side, 2 i alt |

#### Journalplan

Som standard, følger der én journalplan med Visma Case. Herunder kan der laves en struktur med nøgler og undernøgler (hovedoverskrifter) og derunder sager.

Sager kan oprettes direkte fra journalplanen ved at trykke på det blå plus, herefter oprettes sagen i den valgte nøgle.

| VISMA Case 👫 MIN SIL 🗋 SAGER   | KONTAKTER DOKUMENTER | 🖹 OPGAVER 📜 NOTIFIKATIONER C | SAMARBEJDSFORUMS Q Sager Sø | g               | ± oo i                         |
|--------------------------------|----------------------|------------------------------|-----------------------------|-----------------|--------------------------------|
| MINE SAGER IKKE TILDELTE SAGER | JOURNALPLAN          |                              |                             |                 |                                |
| Q. Search journal keys         | Sager                |                              |                             |                 |                                |
|                                | Sag =                | Sagsejer \Xi                 | Ændret 📼 🗠                  | Ændret af =     | Kasseri \Xi                    |
| Admininistration               | Amalies sag          | Administrator                | 14. nov. 2019               | ava@imscase     |                                |
| 1. First DA 🕂                  | 030303-0303          | Administrator                | 05. nov. 2019               | pds@imscase     |                                |
| 2. Second DA +                 | 050505-0505          | Amalie Christensen           | 05. nov. 2019               | pds@imscase     |                                |
|                                | First plan one       | Ausrine Jurgelionyte         | 16. okt. 2019               | ausrine@imscase |                                |
| 3. Third DA +                  |                      |                              |                             |                 |                                |
| Elevplan                       |                      |                              |                             |                 | 15 elementer pr. side, 4 i alt |
| 1. CPR +                       |                      |                              |                             |                 |                                |

Ønskes flere journalplaner er dette et tilkøb. Kontakt <u>imsbooking@visma.com</u>

## 4.3 Opret sag

Alle sager bliver oprettet på baggrund af en sagsskabelon. En sagsskabelon bidrager med foruddefineret information om fx rettigheder, struktur (skal sagen indeholde bestemte undermapper eller dokumenter), samt kassation for de enkelte dokumenttyper eller hele sagen.

Det er muligt at oprette en sag direkte via Journalplanen på det lille blå plus i højre side.

Her vises de sagsskabeloner, som du har ret til at oprette.

| VISMACase Sin Min Side    | 🗅 SAGER 🛛    | KONTAKT | ER 🖪 DOKUMENTER       | 🖻 OPGAVER 📁 NOTIF | IKATIONER 🗢 SAMA | ARBEJDSFORA    |                 |               | Q Sager Sog     | 莽 AD :              |
|---------------------------|--------------|---------|-----------------------|-------------------|------------------|----------------|-----------------|---------------|-----------------|---------------------|
| SAGER IKKE TILDELTE SAGER | JOURNALPLAN  |         |                       |                   |                  |                |                 |               |                 |                     |
| Q, Søg journalnøgle       |              | Sager   |                       |                   |                  |                |                 |               |                 |                     |
|                           |              | □ Sa    | -<br>-                | Dokumen 💼         | Sagsejer 🚍       | Туре 📃         | Ændret \Xi \vee | Ændret af \Xi | Arkivnummer     | Kassationskode \Xi  |
| Personaleadministration   | ~            | _ Те    | itsag                 | 0                 | Helbredsgruppen  | Personalesag   | 11. feb. 2022   | Administrator | 1/10            | Kassation ud fra st |
|                           | _            | An An   | a                     | 3                 | HR og Løn        | Personalesag   | 11. feb. 2022   | Administrator | 1/9             | Kassation ud fra st |
| 1. Administration         | Personalesag | 07      | 0808-0936             | 5                 | Maria Radmer     | Elevsag        | 11. feb. 2022   | Administrator | 1/20210504-1765 |                     |
| 2. Undervisning           | HR           | Re      | gnskab                | 0                 | Maria Radmer     | Administration | 11. feb. 2022   | Administrator | 6/20210511-1870 |                     |
| 3. Ledelsen               | +            | Ga      | nle kontrakter - 1997 | 2                 | Studievejledning | Økonomi        | 11. feb. 2022   | Administrator | 6/7             | Manuel kassation    |
|                           |              | П Ко    | ntrakter              | 3                 | Maria Radmer     | Administration | 11. feb. 2022   | Administrator | 6/20210511-1875 |                     |
| Administration            | ~            | 🗆 År    | regnskab              | 2                 | Louise Husted    | Administration | 11. feb. 2022   | Administrator | 6/8             | Kassation ud fra st |

Det er ligeledes muligt at oprette sager under "Sager" – "Opret sag"

| VISMA   | ase 📕 🖬 MIN SIDE       | SAGER E KON | TAKTER      | DOKUMENTER     | DOPGAVER |          | 🗢 SAMARBEJDSFO          | DRA       |                   | Q. Sager Sog     |                     | 표 AD :                    |
|---------|------------------------|-------------|-------------|----------------|----------|----------|-------------------------|-----------|-------------------|------------------|---------------------|---------------------------|
| SAGER   | IKKE TILDELTE SAGER    | JOURNALPLAN |             |                |          |          |                         |           |                   |                  |                     |                           |
| Sager ( | 33)                    |             |             |                |          |          |                         |           |                   |                  |                     | ALLE SAGER 🗸              |
|         | tel 📼                  |             | Dokumen \Xi | Туре 😇         | Sags     | stype    | Kassationskode \Xi      | Sta 😇     | Arkivnummer       | Ejer 📼           | Oprettet \Xi        | Ændret 📼                  |
| Te      | stsag                  |             | 0           | Personalesag   | Stan     | dardsag  | Kassation ud fra status | Aktiv     | 1/10              | Helbredsgruppen  | 11. feb. 2022 10:48 | 11. feb. 2022 10:48       |
| AI      | ija                    |             | 3           | Personalesag   | Stan     | dardsag  | Kassation ud fra status | Aktiv     | 1/9               | HR og Løn        | 11. feb. 2022 10:21 | 11. feb. 2022 10:45       |
| 0       | 0808-0936              |             | 5           | Elevsag        | Stan     | dardsag  |                         | Aktiv     | 1/20210504-1765   | Maria Radmer     | 04. maj 2021 12:44  | 11. feb. 2022 10:44       |
| R       | ignskab                |             | 0           | Administration | Stan     | dardsag  |                         | Aktiv     | 6/20210511-1870   | Maria Radmer     | 11. maj 2021 09:56  | 11. feb. 2022 09:54       |
| G       | amle kontrakter - 1997 |             | 2           | Økonomi        | Stan     | dardsag  | Manuel kassation        | Aktiv     | 6/7               | Studievejledning | 07. feb. 2022 11:24 | 11. feb. 2022 09:54       |
| C Kr    | ontrakter              |             | 3           | Administration | Stan     | dardsag  |                         | Aktiv     | 6/20210511-1875   | Maria Radmer     | 11. maj 2021 10:15  | 11. feb. 2022 09:54       |
| □ Å     | sregnskab              |             | 2           | Administration | Stan     | dardsag  | Kassation ud fra status | Aktiv     | 6/8               | Louise Husted    | 10. feb. 2022 10:22 | 11. feb. 2022 09:54       |
| M       | øde 2021               |             | 1           | Administration | Stan     | idardsag |                         | Aktiv     | 3.1/20210505-1822 | Maria Radmer     | 05. maj 2021 10:59  | 11. feb. 2022 09:54       |
|         | IS                     |             | 1           | Administration | Stan     | idardsag | Kassation ud fra status | Aktiv     | 2.1/20210518-1921 | Maria Radmer     | 18. maj 2021 08:33  | 11. feb. 2022 09:54       |
| 08      | 1070-0003              |             | 1           | Elevsag        | Stan     | dardsag  |                         | Aktiv     | 1/4               | Studievejledning | 28. jan. 2022 10:08 | 07. feb. 2022 09:52       |
| 01      | 1260-0000              |             | 2           | Elevsag        | Stan     | dardsag  |                         | Aktiv     | 1/20210518-1942   | Maria Radmer     | 18. maj 2021 10:19  | 07. feb. 2022 09:50       |
| M       | aria Radmer            |             | 19          | Personalesag   | Stan     | dardsag  | Kassation ud fra status | Aktiv     | 1/20210511-1912   | Maria Radmer     | 11. maj 2021 14:10  | 04. feb. 2022 12:39       |
| M       | agnus, invalidepension |             | 3           |                | Stan     | dardsag  |                         | Aktiv     | 20210315-1290     | Maria Radmer     | 15. mar. 2021 20:01 | 04. feb. 2022 12:34       |
| 01      | 0101-0101              |             | 0           | Personalesag   | Stan     | dardsag  | Kassation ud fra status | Aktiv     | 1/5               | Administration   | 28. jan. 2022 10:09 | 28. jan. 2022 10:09       |
| te      | st                     |             | 4           | Personalesag   | Stan     | dardsag  | Kassation ud fra status | Aktiv     | 1/20210518-1964   | Maria Radmer     | 18. maj 2021 10:33  | 21. jan. 2022 10:57       |
| + OPRE  | T NY SAG               |             |             |                |          | Første   | e Forrige 1 2           | 3 Næste S | lidste            |                  | 15 elem             | ienter pr. side, 33 i alt |

Vær opmærksom på, hvis der oprettes sager direkte fra ovenstående side, så vil sagen ikke automatisk blive placeret på journalplanen. For at sikre den korrekte struktur og placering på journalplanen, anbefales det derved, at der oprettes nye sager direkte på journalplanen.

Læs mere om oprettelse af sager, herunder hvordan du udfylder den korrekte sagsinformation her.

## 4.4 Sagsfunktionalitet

| VISMACase   | I MIN SIDE             | SAGER             | E KONTAKTER    | DOKUMENTER       | OPGAVER    |               | ∞ SAMARBEJDSFORA |                     |                | Q, Sager | Søg                                  |                     | AD :                |
|-------------|------------------------|-------------------|----------------|------------------|------------|---------------|------------------|---------------------|----------------|----------|--------------------------------------|---------------------|---------------------|
| ← sager Ri  | egnskab 2(<br>BESKEDER | 0210511-<br>Noter | 1870           | <u>온온</u> PARTER | 1 HISTORIK | • RETTIGHEDER | 🙏 GODKENDELSER   | DPGAVER             | ]              |          |                                      |                     |                     |
| Referencer  |                        |                   |                |                  |            |               |                  |                     | -<br>-         | ~        | Administration                       |                     | ☆ 🧪 :               |
| Dokumenter  | itel                   |                   | Beskrivelse    |                  |            | Type          | Oprettet af      | Oprettet            | Kassationskode |          | ld<br>Titel<br>Primær part<br>Status | 2021051<br>Regnskal | 1-1870<br>b         |
| - × 📄 M     | Aånedsregnskab - Jar   | nuar 2022         |                |                  |            | Rapport       | Administrator    | 14. feb. 2022 10:25 |                | :        | Oprettet af                          | Administ            | rator<br>2021-09-56 |
| - ~ 🗊 F     | Perioderegnskab - 1. k | vartal 2022       |                |                  |            | Rapport       | Administrator    | 14. feb. 2022 10:24 |                | :        | Sagsejer                             | Maria Ra            | dmer                |
| PRET FOLDER | TILFØJ DOK             | UMENT ゝ S         | END DOKUMENTER |                  |            |               |                  |                     |                |          | Journalnøgle<br>Beskrivelse          | 6. Økono            | mi                  |

Der findes en række funktioner til sagshåndtering i Visma Case, som er markeret i den stiplede kasse ovenfor. Der er fx mulighed for at tilføje beskeder og noter til den enkelte sag, ændre brugeradgangen og sagens parter (kontakter), samt se sagshistorikken. Endvidere er det muligt at sende dokumenter til godkendelse samt tildele opgaver og knytte arbejdsplaner til den enkelte sag.

Du finder et samlet overblik over sagsforsiden og funktionerne her.

#### 4.4.1 <u>Dokumenter på en sag</u>

Det er muligt at tilføje dokumenter til sagen på flere forskellige måder; bl.a. ved at anvende knappen "Tilføj dokument", hvor dokumenter kan browses fra dit filarkiv. Derudover er det muligt at benytte drag and drop, samt anvende addin integrationen fra dine Office programmer, herunder Word, Excel og Outlook.

Du kan læse mere om hvordan du kan arkivere dokumenter via Addin integrationen her.

## 4.4.2 Dokumenthåndtering

Når dokumenter vises i Visma Case, åbnes et registreringsvindue og her er det muligt at redigere i dokumentets metadata (hvis det har status Kladde). Derudover kan der vedhæftes bilag og kommentarer, oprettes nye versioner og slette gamle, samt ændre status på dokumentet og kassation.

Et dokument oprettes altid som en kladde. Det skal den blive ved med at være, så længe der arbejdes i dokumentet. Når dokumentet er færdigt og det ikke skal ændres igen, kan status ændres til Endelig.

| Dokumenter                                                                                                    | Preview |
|----------------------------------------------------------------------------------------------------|---------|
| Tell         123 dec         Version         IEE           Stata         Version filter         67 jass 220 10 12           Tori         Nate         Dokumentisasation           Torie         Dokumentisasation           Torie         Dokumentisasation |         |
| оснит и ули сали и на<br>Народи на описали и части са и на соликали и на соликали и на соликали на соликали на соликали на соликали на с                                                                                                    |         |
| Vedhæftninger                                                                                                    |         |
| Titel Tittgjet af Nuværende version                                                                                                    |         |
| UPLOAD NY VEDHARTRING                                                                                                    |         |
| Referencer                                                                                                    |         |
| Ingen referencer er tilfsjet.                                                                                                    |         |
| + NY REPRISE                                                                                                    | _       |
| Kommentarer                                                                                                    |         |
| ►                                                                                                    |         |
| Ingen kommentar er blevet tilføjet                                                                                                    |         |
| TILFOJ KOMMENTAR                                                                                                    |         |

Læs mere om mulighederne for at arbejde og redigere i dine sagsdokumenter her.

# 5. Kontakter/Kunder

Kontaktbegrebet kan figureres på baggrund af en kontakt eller et kundeperspektiv.

En kontakt/kunde er enten en person eller en organisation, og kan tilføjes som part til en eller flere sager. Det kan fx være en studerende, en medarbejder eller en organisation (kunde, samarbejdspartner eller praktiksted), der bliver oprettet som "Kontakt/kunde".

| IMS#Case       | 🔡 MIN SIDE     | SAGER | E KONTAKTER | DOKUMENTER | DPGAVER          |                  | CO SAMARBEJDSFORA |          |        |                                   | 9, Søg | ÷         |
|----------------|----------------|-------|-------------|------------|------------------|------------------|-------------------|----------|--------|-----------------------------------|--------|-----------|
| PERSONER       | ORGANISATIONER | t     |             |            |                  |                  |                   |          |        |                                   |        |           |
| Kontakter (4)  |                |       |             |            |                  |                  |                   |          |        |                                   |        |           |
| Fornavn 👻      |                | Eft   | emavn⊽      |            | Gade∵            |                  | Postnr 😇          | By⊽      | Land = | E-mail 📼                          |        | Telefon 😇 |
| Java           |                | No    | tMaster     |            |                  |                  |                   |          |        | ausrine.jurgelionyte+contact@visn | na.com |           |
| Test           |                | Tes   | itesen      |            | Testgade         |                  | 0000              | Testby   |        | test@test.dk                      |        |           |
| Best employe   | e              | hire  | ed          |            |                  |                  |                   |          |        | ausrine.jurgelionyte+emp@visma.o  | com    |           |
| Steffen        |                | Jer   | isen        |            | Ingerslevs Boule | ward 20, st. th. | 8000              | Aarhus C |        | stj2019@ims.dk                    |        | 51899996  |
| + OPRET NY KOR | NTAKT          |       |             |            |                  |                  |                   |          |        |                                   |        | 11        |

Lære mere om <u>"Kontaktbegrebet"</u> og <u>"Kundebegrebet"</u> på vores supportside.

## 6. Dokumenter

Under "<u>Dokumenter</u>" i den øverste menubjælke vises "*Mine dokumenter*" eller "*Fælles dokumenter*". Mine dokumenter kan kun læses af dig selv, som bruger (som de dokumenter, du har placeret på skrivebordet på din PC), hvorimod dokumenter, der er placeret under "Fælles dokumenter" kan tilgås af den gruppe, der er tilknyttet.

Herunder kan der tilføjes nye filer/dokumenter, som endnu ikke er tilknyttet en sag. Disse kan efterfølgende videregives eller knyttes til en sag, ved at klikke på de tre prikker helt ude til højre.

| : |
|---|
| : |
|   |
|   |
|   |
|   |
|   |

# 7. <u>Opgaver</u>

Opgaver er et centralt begreb i Visma Case og kan tilgås direkte fra menubjælken øverst. En opgave knytter sig altid til et andet objekt, fx en sag, en kunde eller en kontaktperson.

| IMS #Case                                                         | 📲 MIN SIDE 📋 SAGE                 | IR 🖪 KONTAKTER 🔝 DO  |                          |                                                                                                    |                                                       | Q, Søg                     | ₩ 0 | AC : |
|-------------------------------------------------------------------|-----------------------------------|----------------------|--------------------------|----------------------------------------------------------------------------------------------------|-------------------------------------------------------|----------------------------|-----|------|
| MINE OPGAVER                                                      | GRUPPEOPGAVER                     | AFVENTER GODKENDELSE |                          |                                                                                                    |                                                       |                            |     |      |
| Mine opgave Q. Seg opgave Opgave Test af og 0404040 + TILFBJ OPGA | r (1)<br>=<br>spore på sag<br>404 |                      | ALE ~<br>For<br>23.me 20 | Test of opgave på sag<br>Sag<br>Sectoredas<br>Bestindrie<br>Opgavepäinnishte<br>1 upe<br>Brinin<br>Båle tagent<br>Tige                                                                                                    | First<br>21. nov. 2019<br>Triteit<br>Anale Chistensen | Oxdentes of<br>Pia Swindon |     | ~ 1  |
|                                                                   |                                   |                      |                          | Kommentarer                                                                                                    |                                                       |                            |     |      |
|                                                                   |                                   |                      |                          |                                                                                                    |                                                       |                            |     | TURU |
|                                                                   |                                   |                      |                          | Pite Semidem 15: nov. 2019     de     Analer Contentions 15: nov. 2019     Novier Contentions     Novier Contentions     Pite Semidem 15: nov. 2019     Opgevern Treat of opgever pite and way reporters and bill has bee     Pite Semidem 15: nov. 2019     Opgevern Streight "Tot of opgever pit and"     Opgevern Streight "Tot of opgever pit and" | ndun                                                  |                            |     |      |

Læs mere om opgaver, herunder mulighed for at have fælles opgaver eller sende opgaver eller dokumenter til godkendelse her.

## 8. Notifikationer

Her vises alle de notifikationer, der vedrører en sag eller et dokument, hvor man selv enten er sagsejer eller dokumentopretter. Notifikationer i denne liste er historik over handlinger, som senest er foretaget på tværs af sager og dokumenter. For den enkelte sag, findes selve sagshistorikken under fanen Historik.

Læs mere om notifikationer her.

## 9. <u>Søgning</u>

Der kan foretages forskellige former for søgning i Visma Case. Fritekstsøgning, kontekstafhængige søgninger, som ser på hvor i Visma Case man befinder sig og avanceret søgning.

Fritekstsøgning søger altid på tværs af sager og dokumenter. Og avanceret søgning baseres specifikt på sager, dokumenter eller kontakter.

Læs her om de enkelte søgemuligheder her:

- Fritekstsøgning
- Avanceret søgning
- Gem søgning

## 10. Administration og systemopsætning

Administration og systemopsætning tilgås i højre hjørne af Visma Case under "Administration". Dette menupunkt ses kun at organisationsadministratoren.

Herunder er der mulighed for at styre brugere og grupper, samt yderligere systemopsætninger som sagsskabeloner, dokumenttyper, opbevaringspolitik og sikkerhedsindstillinger for brugere. Derudover er det også i Administrationen der oprettes egne felter (konfigurerbare felter) dokumentskabeloner, arbejdsplaner (workflow) og flere journalplaner, der alt sammen er tilkøbsmoduler til Visma Case.

| VISMA Case | HI MIN SICE DI SAGER 😫 KONTACTER 🗈 CORAMENTER 💭 CORAMER 🖼 NOTERCATIONER CO SAMAGELOSFORA | Q, Sog          | Vis profil         |
|------------|------------------------------------------------------------------------------------------|-----------------|--------------------|
|            | •                                                                                        |                 | Administration     |
| •          | E Mine opgaver                                                                           | Mine dokumenter | Visma Case support |
| •          |                                                                                          |                 | Log ud             |
| •          |                                                                                          |                 |                    |
| •          |                                                                                          |                 |                    |
| -          | Ingen dokumenter tilføjet endnu                                                          | Ingen dokumente | r tilføjet endnu   |
|            |                                                                                          |                 |                    |
|            |                                                                                          |                 |                    |
|            | VIS ALLE (0)                                                                             |                 |                    |
| -          |                                                                                          |                 |                    |

### 10.1 Brugere og grupper

Brugere kan synkroniseres fra AD (Active Directory) eller sættes op i systemet manuelt. Det er vigtigt der ikke ændres manuelt i brugere fra AD'et, da alle ændringer overskrives ved synkronisering fra AD.

Der kan dog oprettes brugere manuelt i systemet, som ikke findes i ens AD, fx revisor, eksterne bestyrelsesmedlemmer eller andre kontakter, som skal have adgang til specifikke dele af arkivet. <u>Læs mere om manuel</u> <u>oprettelse af brugere her.</u>

En brugeropsætning inkluderer information om en bruger, fx Fornavn og Efternavn, email og kodeord. Desuden er det muligt at definere yderligere oplysninger for en bruger, som er mere private.

| BRUGER                                            | BRUGEROPLYSNINGER                  |                                       |          |
|---------------------------------------------------|------------------------------------|---------------------------------------|----------|
| Fornavn *<br>Harry                                |                                    | Efternavn *<br>Potter                 |          |
| E-mail *<br>Brugernavn *                          |                                    | E-mail-feed aktiveret<br>Skjul bruger |          |
| Kodeord *                                         |                                    | Adgangskoden udløber Gentag kodeord * |          |
| Mellem 8-30 teg<br>Må ikke indehol<br>Beskrivelse | in<br>de tre identiske tegn i træk |                                       |          |
| Manager                                           |                                    |                                       |          |
|                                                   |                                    | GEM                                   | ANNULLÉR |

*Vær opmærksom på GDPR og rettigheder til at opbevare personfølsomme data.* 

## 10.2 Generelle indstillinger

Her findes de generelle indstillinger for systemet. Indstillinger til fx tilladelse til at slette dokumentkladder (egne og andres), tillad integrationer at oprette sager i Visma Case, samt visning af henholdsvis dokumenttyper og/eller dokumentkategorier i visningen.

| VISMAC  | ISE MIN SIDE 🗀 SAGER 😫 KONTAKTER | я 🖪 соклантия 🖸 ополия 📕 нотенилония со самажедском. О, 500                                   | 蒜 AD : |  |  |  |  |  |
|---------|----------------------------------|-----------------------------------------------------------------------------------------------|--------|--|--|--|--|--|
| Adminis | Administrationssider             |                                                                                               |        |  |  |  |  |  |
| ± BRUG  | ERE 🕹 GRUPPER 🕤 SYSTEM LOGFILER  | ¢ systemosleting                                                                              |        |  |  |  |  |  |
| Opsæ    | tning                            | Generelle indstillinger                                                                       |        |  |  |  |  |  |
| Ð       | Generelle indstillinger          | Ingenerang<br>Lokal •                                                                         |        |  |  |  |  |  |
| Ö       | Dokumenttyper                    | Attivér meddeleiser til arbeidsområder                                                        |        |  |  |  |  |  |
| D       | Partsroller                      | Tille fruere at sielte dolumenter                                                             |        |  |  |  |  |  |
| Ō       | Lejere                           | Titled MC Office Intervation of operating asser                                               |        |  |  |  |  |  |
| Ō       | Tilladte filtyper                |                                                                                               |        |  |  |  |  |  |
| Ō       | Systembeskeder                   |                                                                                               |        |  |  |  |  |  |
| 6       | Papirkurv                        | Vis okumenttyper                                                                              |        |  |  |  |  |  |
| 6       | Opbevaringspolitik               | Attiver simpel dolumentgodiandelse                                                            |        |  |  |  |  |  |
| 6       | Sikkerhedsindstillinger          | Tillid brugere at siette dokumenter tilhørende andre brugere (ikke dokumenter i statusfinale) |        |  |  |  |  |  |
| Ō       | Tags                             | Tilled äben brugenegistering                                                                  |        |  |  |  |  |  |
| 6       | Noter                            | Vis referencer                                                                                |        |  |  |  |  |  |

De generelle indstillinger kommer med en default opsætning, som gennemgås i samarbejde med Konsulenten fra Visma IMS i forbindelse med opsætning af løsningen.

## 10.3 <u>Dokumenttyper</u>

Herunder oprettes de ønskede dokumenttyper til systemet, det kan fx være typer som brev, faktura eller bilag mm. Dokumenttyperne gør de muligt at knytte dem til enkelte sagsskabeloner, for derved at sikre automatisk sletning af dokumenter i arkivet.

Kassation for en dokumenttype ændres derved direkte på den enkelte skabelon, så en dokumenttype kan opføre sig forskelligt afhængigt af sagsskabelon. Der vil derfor kun være behov for generelle dokumenttyper. Se en liste over eksempler herunder.

Læs desuden mere om hvordan en dokumenttype benyttes til at sikre opbevaringspolitikken i afsnittet om <u>Sagsskabeloner</u>

| Opsætning |                             | Dokumenttyper         |             |          |
|-----------|-----------------------------|-----------------------|-------------|----------|
|           | Generelle indstillinger     | Titel                 | Deaktiveret | Standard |
| _         | Delement                    | Faktura               | Nej         | Nej      |
| U'        | Dokumenttyper               | Brev                  | Nej         | Nej      |
|           | Partsroller                 | CV                    | Nej         | Nej      |
| _         |                             | Notat                 | Nej         | Nej      |
|           | Tilladte filtyper           | Rapport               | Nej         | Nej      |
|           | Systembeskeder              | Dagsorden             | Nej         | Nej      |
| _         |                             | Eksamensbevis         | Nej         | Nej      |
|           | Papirkurv                   | Elev studievejledning | Nej         | Nej      |
|           | Opbevaringspolitik          | Følgebrev             | Nej         | Nej      |
|           | Olidaasha dala datiliin saa | Ansættelsesaftale     | Nej         | Nej      |
| 'U        | Sikkerneasinastillinger     | Lønaftale             | Nej         | Nej      |
|           | Tags                        | Kursusbevis           | Nej         | Nej      |
| 6         | Notor                       | Samtykke              | Nej         | Nej      |
| "[]       | NUCCI                       |                       |             |          |
| ē         | Integrationer               | T OFRETHT DOROMENTITE |             |          |

## 10.4 <u>Partsroller</u>

En part er tilknyttet en sag og oprettes under kontakter. En part kan være en personkontakt (elev, medarbejder osv.) eller en organisations-kontakt (kommune, praktiksteder osv.) Det er op til din virksomhed at definere de relevante <u>partsroller</u>.

## 10.5 Tilladte filtyper

Systemet tillader som standard de fleste filtyper, og de er defineret under dette punkt.

| VISMACase 📑 min side 🖿 sager 😫 kontakter | я 😰 соклантия 🚺 сичения 📕 нотигистистися со залание. Догова | Q, Søg | 辞 | AD : |
|------------------------------------------|-------------------------------------------------------------|--------|---|------|
| 🛓 BRUGERE 🛛 AN GRUPPER 🕤 SYSTEM LOGFILER | Ф ситеморыетные 0 ситемотальные                             |        |   |      |
| Opsætning                                | Tilladte filtyper                                           |        |   |      |
| Generelle indstillinger                  | Kun listede filtyper må uploades                            |        |   |      |
| _                                        | Filtyper                                                    |        |   |      |
| Dokumenttyper                            | xaix                                                        |        |   |      |
| [ Partsroller                            | pdf                                                         |        |   |      |
|                                          | bmp                                                         |        |   | Û    |
| C Lejere                                 | dds                                                         |        |   |      |
| Tilladte filtyper                        | gif                                                         |        |   |      |
|                                          | ipg                                                         |        |   |      |
| [] Systembeskeder                        | png                                                         |        |   |      |

Listen kan begrænses ved at tjekke boksen "Kun listede filtyper må uploades" og de tilladte filtyper i listen, hvis man udelukkende ønsker at tillade bestemte filtyper i sit Visma Case. Hvis man ønsker andre filtyper tilføjet, kontakt Visma IMS (<u>booking@ims.dk</u>).

## 10.6 Systembeskeder

I Visma Case kan man vise en systembesked til alle brugere, fx i forbindelse med en opdatering af systemet.

Systembeskeden sættes op her og aktiveres efter behov.

| Opsæt | ning                    | Systembeskeder                                                     |
|-------|-------------------------|--------------------------------------------------------------------|
|       | Generelle indstillinger | Vis meddelelse                                                     |
|       | Dokumenttyper           | Meddelelse skal vises (EN)<br>System version updated to 3.52.55.1. |
|       | Partsroller             | Meddelelse skal vises (DA)                                         |
|       | Tilladte filtyper       | System version updated to 3.52.55.1.                               |
| D     | Systembeskeder          | GEM                                                                |

## 10.7 Papirkurv

Papirkurven indeholder alle slettede dokumenter og sager i systemet, når et objekt slettes, vil det lande i denne liste.

Når noget er slettet, bliver det lagt i papirkurven, og kan slettes permanent eller gendannes efter behov, ved at vælge det eller de objekter, som man ønsker at slette.

| Opsætning |                         | Papirkurv                          |                                             |               |                     |  |  |
|-----------|-------------------------|------------------------------------|---------------------------------------------|---------------|---------------------|--|--|
| ſ         | Generelle indstillinger | PAPIRKURV MED EMNELISTE INDSTILLIN | IGER FOR PAPIRKURVEN                        |               |                     |  |  |
|           | Dokumenttyper           | E Navn                             | Type Sag l                                  | Id            | Dato                |  |  |
| 6         | Partsroller             | 🗹 🛅 Elev-Maria                     | Standardsag 2020                            | 00122-1463831 | 18. feb. 2020 13:11 |  |  |
| ·U        |                         | test                               | Bekræft                                     | 1738          | 21. jan. 2020 07:59 |  |  |
|           | Tilladte filtyper       | Kurt                               | Vil du virkelig slette valgte omner permar  | )156          | 15. jan. 2020 08:57 |  |  |
| G         | Systembeskeder          | IMG_1553.JPG                       | vii du viikelig siette valgte eniner permai | inent:        | 03. jan. 2020 15:49 |  |  |
| Ū         | Papirkurv               | 🖛 GENDAN 🧻 SLET                    | ANNULLÉR                                    | A             |                     |  |  |

Under indstillinger for papirkurv kan der opsættes regler for, hvor længe slettede elementer skal opbevares i papirkurven, samt hvorvidt dette skal håndteres automatisk eller manuelt.

## 10.8 Opbevaringspolitik

En opbevaringspolitik er den overordnede politik, som benyttes for de enkelte sagsskabeloner og dokumenttyper på en sagsskabelon. Opbevaringspolitikken beskriver hvordan sager, dokumenter og kontakter opbevares og efterfølgende kasseres i systemet.

Læs meget mere om mulighederne for opsætning af opbevaringspolitik her.

## 10.9 Sikkerhedsindstillinger

Det er muligt at ændre rettigheder for bestemte roller under Sikkerhedsindstillinger. Det betyder den enkelte organisation har mulighed for at tilpasse administratorfunktionerne og rettighederne.

Læs mere om opdeling af administratorrolle, superbrugerroller og rettigheder her.

## 10.10 Tags

Tags i denne liste dannes via Opgaver, hvor man kan tilføje et tag til sin opgave. Og listen her vedligeholdes udelukkende ved at brugerne tilføjer tags til opgaver.

Det er ikke muligt at tilføje nye tag direkte i Systemadministration. Men på opgaver kan tags genbruges, som andre har tilføjet til listen.

## 10.11 Noter

Systemopsætningen er standard sat op til at benytte og redigere noter for både sager, dokumenter og kontakter.

| VISMACase 📑 Min Side 🗅 Sager  | Romtanter 😰 dokumenter 🚺 opganer 📖 noternationer og emmanellosfora | Q. Sog 莽 AD : |
|-------------------------------|--------------------------------------------------------------------|---------------|
| 🛓 BRUGERE 🛛 & GRUPPER 🕤 SYSTI |                                                                    |               |
| Opsætning                     | Noter                                                              |               |
| Generelle indstillinger       | PARAMETRE KATEGORIER                                               |               |
| Dokumenttyper                 | Tillad at redigere noter                                           |               |
| Partsroller                   | Aktiver notekategorier                                             |               |
| C Lejere                      |                                                                    |               |

Det er i administrationsopsætningen muligt selv at definere, hvorvidt l i jeres organisation ønsker at benytte noter og om de må redigeres.

Det er ligeledes muligt at opsætte notekategorier, hvilket ligeledes styres fra administrationsopsætningen.

| <b>VISMA</b> Case | 📰 MIN SIDE 亡 SAGER 😫 KONTAKTER | DOKUMENTER 😰 OPGAVER 📜 NOTBIKATIONER 🗢 SAMARBEJOSFORA |                     | Q, Søg      | 莊 AD i |
|-------------------|--------------------------------|-------------------------------------------------------|---------------------|-------------|--------|
| L BRUGERE         | 🚉 GRUPPER 🕘 SYSTEM LOGFILER    |                                                       |                     |             |        |
| Opsætning         | 3                              | Noter                                                 |                     |             |        |
| 0.0               | enerelle indstillinger         | PARAMETRE KATEGORIER                                  |                     |             |        |
|                   | skumenttyper                   | ← TILBAGE Sag                                         |                     |             |        |
| D Pi              | artsroller                     |                                                       |                     |             |        |
| u                 | ijere                          | Vejledningstekst (da)<br>Velledningstekst (en)        | Titel               | Deaktiveret |        |
|                   |                                | esterentingereine frei)                               | Møde                | Nej         | 1      |
| <u>П</u> ті       | lladte filtyper                |                                                       | Tilvalg til pension | Nej         |        |
| [] s              | rsternbeskeder                 |                                                       | Ændring af pension  | Nej         | 1      |
| П р               | spirkurv                       | REDIGER VEJLEDENDE TEKST                              | + TILFØJ KATEGORI   |             |        |
|                   |                                |                                                       |                     |             |        |

Læs mere om noter og -kategorier på sager eller kontakter her.

10.12.1 MS Office – Add-in

Visma Case kommer som standard med et add-in til MS Office, herunder Outlook, Word, Excel og PowerPoint, samt Add in til Google. Hvis man ønsker at arkivere fra fx Word eller Outlook, er det en forudsætning at man har installeret MS Office 365 add in. Distribution af Office 365, foregår i administrationsportalen i MS Office 365.

Læs mere om installlationen ad Microsoft Office add in her.

10.12.2 Optagelse.dk

Det er ligeledes muligt at tilkøbe integration til Optagelse.dk.

Læs mere om opsætning og integration til Optagelse.dk her.

## 10.12.3 First Agenda Management

For kunder, som arbejder med First Agenda Management (FAM), er det muligt at tilgå FAM direkte fra en sag i Visma Case. Hvis mødet findes i FAM, og man som bruger allerede er logget ind, vil linket føre direkte til mødet. Hvis ikke mødet findes til sagen i Visma Case, vil linket føre til hovedsiden i FAM. Hvis man som bruger, ikke allerede er logget ind til FAM, vil man blive bedt om at logge ind.

Det er ligeledes muligt at oprette en mødesag i Visma Case ved oprettelse af mødet i FAM. Herudover kan du fremsøge og tilknytte dokumenter og bilag, samt journalisere referater direkte fra FAM til sagen i Visma Case.

Kontakt vores booking afdeling for mere information imsbooking@visma.com

### 10.12.4 xFlow

XFlow hjælper virksomheder med at digitalisere og automatisere deres arbejdsgange.

I XFlow oprettes elektroniske blanketter, der indeholder de relevante felter og oplysninger, som brugeren skal udfylde. Disse blanketter kan tilpasses efter virksomhedens behov og proceskrav. Når en formular er udfyldt og sendt i XFlow, kan den gå igennem en valideringsproces for at sikre, at de nødvendige oplysninger er indtastet korrekt. Når en formular er blevet godkendt i XFlow, kan dataene og dokumenterne overføres til Visma Case. Dette kan ske enten automatisk eller manuelt ved at eksportere og importere datafiler. Dataene kan herefter struktureres og kategoriseres i Visma Case, hvor brugerne kan behandle dataene, tilføje yderligere oplysninger eller dokumenter.

Kontakt vores booking afdeling for mere information imsbooking@visma.com

## 10.12.5 Addo Sign

Integrationen mellem Visma Case og Addo Sign muliggør digital signering af dokumenter og automatisk håndtering af de signerede dokumenter i Visma Case.

Brugeren opretter en sag i Visma Case og tilføjer det dokument, der skal underskrives, til sagen. Dette kan være et kontraktudkast, en aftale eller enhver anden form for dokument, der kræver underskrift.

Herefter igangsættes signaturprocessen, hvor brugeren angiver de personer, der skal underskrive dokumentet, enten ved at angive deres e-mailadresser eller ved at vælge eksisterende kontakter i Visma Case. Underskriverne modtager en e-mailmeddelelse med en invitation til at underskrive dokumentet.

Når underskrivningsprocessen er fuldført, opdateres statussen for det underskrevne dokument automatisk i Visma Case. Dokumentet kan tilgås og administreres som en del af den samlede dokumentstyring i Visma Case-systemet.

| VISMA Case                                                             | 👫 MIN SIDE 🛅 S                         | BAGER [ | KONTAKTER 💶 DOKUME                                   | NTER 🖹 OPGAVER   | r 🗾 notifikati | oner 🗢 samarbejd:   | SFORA          |           | Q Sager Søg                                                                                            | 표 내 :                                                                                                    |
|------------------------------------------------------------------------|----------------------------------------|---------|------------------------------------------------------|------------------|----------------|---------------------|----------------|-----------|----------------------------------------------------------------------------------------------------|----------------------------------------------------------------------------------------------------|
| ← JOURNALPLAN 12345678-xxxx   Fredag   Frost mon planterne skal ind 33 |                                        |         |                                                      |                  |                |                     |                |           |                                                                                                    |                                                                                                    |
| SAG                                                                    | BESKEDER                               | NOTER   | A MEDLEMMER                                          | 22 PARTER 4      | 🕄 HISTORIK     | • RETTIGHEDER       | 🙏 GODKENDELSER | 🖨 OPGAVER |                                                                                                    |                                                                                                    |
| Referencer                                                             |                                        |         |                                                      |                  |                |                     |                | ~         | Stamsag                                                                                                | 🛱 🧪 i                                                                                                    |
| Noter                                                                  | Jter<br>Ingen noter er blevet tilføjet |         |                                                      |                  |                |                     |                |           | ld<br>Titel<br>Primær part<br>Status<br>Oprettet af<br>Oprettet<br>Sagsejer<br>Ændret<br>Sagskassation | 33<br>12345678-xxxx   Fredag   Frost mon planterne skal ind<br>Administrator<br>27. nov. 2020 10:22<br>IMS Slutbrugere<br>13. sep. 2022 09:01<br>Sagekasastion: 5 år |
| + NY NOTE                                                              |                                        |         |                                                      |                  |                |                     |                |           | Kassationsdato                                                                                         | 27. nov. 2025                                                                                                    |
| Dokumente                                                              | r                                      |         |                                                      |                  |                |                     |                |           | Journalnøgle<br>Beskrivelse                                                                            | 1.1. CPR                                                                                                    |
|                                                                        | Titel                                  |         | Beskrivelse                                          | Туре             | Oprettet af    | Oprettet            | Kassations     |           | Samarbejdsforum                                                                                        | Gartnerholdet                                                                                                    |
|                                                                        | 1. Optagelse                           |         |                                                      |                  | Administra     | 27. nov. 2020 10:22 |                | :         |                                                                                                    |                                                                                                    |
|                                                                        | 2. Korrespondancer                     |         |                                                      |                  | Administra     | 27. nov. 2020 10:22 |                | :         |                                                                                                    |                                                                                                    |
|                                                                        | 3. Studievejledning                    |         |                                                      |                  | Administra     | 27. nov. 2020 10:22 |                | :         |                                                                                                    |                                                                                                    |
|                                                                        | 5. Udmeldelse                          |         |                                                      |                  | Administra     | 27. nov. 2020 10:22 |                | ÷         |                                                                                                    |                                                                                                    |
| 🗆 🗸 📄                                                                  | Brev-VismaIMS.docx                     |         |                                                      | Andet            | Louise Hus     | 13. sep. 2022 09:01 | Manuelt        | :         |                                                                                                    |                                                                                                    |
| 🗆 ~ 🗎                                                                  | Indbydelse_PeterJenser                 | n.c 🎽   | Email dokumenter                                     | Andet            | Administra     | 27. nov. 2020 10:27 | Manuelt        | :         |                                                                                                    |                                                                                                    |
| OPRET FOL                                                              | DER 📑 TILFØJ DOKUMENT                  | ×<br>*  | Send til godkendelse<br>Send til ekstern godkendelse | LETTET ELEMENTER |                |                     |                |           |                                                                                                    |                                                                                                    |
| Send til underskrift Version: 3.52.105.2 © Visma                       |                                        |         |                                                      |                  | na             |                     |                |           |                                                                                                    |                                                                                                    |

## 10.13 Kontaktkonfiguration

Kontaktkonfiguration handler om generelle indstillinger for konfiguration af kontakter. Der er default konfigureret et filområde for kontakter, herunder personer og organisationer. Det er ligeledes muligt at opsætte Visma Case ud fra et kunde-perspektiv, så denne betegnelse anvendes i stedet for kontakter.

| <b>VISMA</b> Ca | SE 📲 MIN SIDE 🗀 SAGER 😫 KONTAKTER | Dokumenter 🖨 opgaver 🔛 notifikationer 🕫 Samarbejdsfora                                                                      |  |  |  |  |  |  |  |  |
|-----------------|-----------------------------------|----------------------------------------------------------------------------------------------------|--|--|--|--|--|--|--|--|
| SYSTER          | ¢ systemops,∉tning                |                                                                                                    |  |  |  |  |  |  |  |  |
| Opsæt           | ning                              | Generelle indstillinger                                                                                                    |  |  |  |  |  |  |  |  |
| ē               | Generelle indstillinger           | GENERELLE INDSTILLINGER RETTIGHEDER MAPPE OG FILSTRUKTUR KASSATIONSPOLITIK DATAEKSPORT ANONYMISERING ARBEJOSPLAN SKABELONER |  |  |  |  |  |  |  |  |
| 6               | Dokumenttyper                     | Parametre                                                                                                    |  |  |  |  |  |  |  |  |
|                 | Partsroller                       | Brugere kan oprette og redigere virksomheder                                                                                |  |  |  |  |  |  |  |  |
| Ō               | Tilladte filtyper                 | Brugere kan oprette og redigere kontaktpersoner                                                                             |  |  |  |  |  |  |  |  |
| ē               | Systembeskeder                    | Vis kontaktsektionen som kundesektion                                                                                       |  |  |  |  |  |  |  |  |
|                 | Opbevaringspolitik                | Aktiver filområde for organisation                                                                                          |  |  |  |  |  |  |  |  |
|                 | Tags                              | Aktiver filområde for kontaktperson                                                                                         |  |  |  |  |  |  |  |  |
|                 | Noter                             | Vis unik id for kunder/kontakter                                                                                            |  |  |  |  |  |  |  |  |
| Ō               | Integrationer                     | Primær part er tilgængelig for sagsmedlemmer                                                                                |  |  |  |  |  |  |  |  |
| D               | Kontakt konfiguration             | Giv sagsmedlemmer besked, når den primære kontakt er opdateret                                                              |  |  |  |  |  |  |  |  |
| ē               | E-mail konfiguration              |                                                                                                    |  |  |  |  |  |  |  |  |

Følg linket her, for at læse mere om opsætningsmulighederne.

#### 10.14 E-mail konfiguration

Under E-mail konfiguration er det muligt at opsætte konfiguration for afsendelse af mails fra Visma Case. Opsætningen skal foretages med Visma IMS' teknikafdeling.

Det er ligeledes muligt at udarbejde emailskabeloner, som kan anvendelse, når Visma Case benyttes som afsendelsesplatform.

Kontakt vores teknikafdeling <u>imsteknik@visma.com</u> for at høre mere om mulighederne for E-mail konfiguration.

| E-mail konfiguration         |         |                  |       |              |         |  |  |
|------------------------------|---------|------------------|-------|--------------|---------|--|--|
| KONFIGURA                    | TION    | EMAIL SKABELONE  | R     | SMTP KONFIGU | JRATION |  |  |
| Parametro                    | 9       |                  |       |              |         |  |  |
| ✓ Aktivere                   | e TLS   |                  |       |              |         |  |  |
| Værtsnavn/IP<br>smtp.office3 | 365.com |                  |       |              |         |  |  |
| Havn<br>587                  |         |                  |       |              |         |  |  |
| Brugemavn<br>smtp@ims.       | dk      |                  |       |              |         |  |  |
| Password                     |         |                  |       |              |         |  |  |
| GEMME                        | INDSTIL | LET TIL STANDARD | SENDE | PRØVE E-MAIL | -       |  |  |

## 10.15 Anonymisering

Det er muligt at opsætte anonymisering i Visma Case på kontakter og sager, samt konfigurebare felter (egne felter). For at aktivere anonymisering skal der defineres en triggerdato for henholdsvis kontakt og sag.

Det er standard i systemet at en sag lukkes automatisk når en kontakt anonymiseres, og derefter er det sagens anonymiseringsregel, som bestemmer hvornår sagen anonymiseres. Anonymiseringsregler for sager og kontakter hver især, bestemmer hvornår en kontakt og en sag lander på anonymiseringslisten.

Læs mere om mulighederne for anonymisering her.

## 10.16 Sagsskabelon

En sagsskabelon i Visma Case er en foruddefineret skabelon, der bruges til at oprette nye sager i systemet. En sagsskabelon indeholder typisk en struktureret og standardiseret opsætning af felter, egenskaber og arbejdsgange, der er relevante for en bestemt type sag eller arbejdsproces.

Når du opretter en ny sag i Visma Case gøres det på baggrund af en sagsskabelon. Dette hjælper med at sikre, at de nødvendige oplysninger og handlinger for den pågældende type sag er tilgængelige og den korrekte adgangsgruppe er påsat, så de personer, der skal have adgang til sagen kan se den.

Skabelonen kan definere de relevante felter, der skal udfyldes for at registrere sagens oplysninger, såsom sagens titel, beskrivelse, journalnøgle placering, datoer, involverede parter osv. Desuden kan skabelonen også fastlægge specifikke egenskaber for sagen, der kan bruges til kassation af dokumenter eller hele sagen.

Det er ligeledes muligt at skabelonen kan indeholde foruddefinerede arbejdsgange, trin eller opgaver, der skal udføres som en del af sagens behandling. Dette kan omfatte oprettelse af dokumenter. evt. på baggrund af dokumentskabeloner, godkendelsesprocesser, tildeling medarbejdere, af opgaver til frister, opfølgningsaktiviteter osv. Disse arbejdsgange sikrer, at sagens forløb følger et struktureret og ensartet flow.

Det er også sagsskabelonen, der definerer adgangsrettigheder og sikkerhedsniveauer for sagens data og dokumenter. Dette sikrer, at kun de adgangsgrupper, der er påsat sagsskabelonen, har adgang til den pågældende sag og dokumenter. Ved at bruge sagsskabeloner kan Visma Case-brugere effektivt oprette nye sager med den rette struktur og arbejdsflow. Det hjælper med at standardisere arbejdsprocesserne, sikre datakonsistens og forbedre effektiviteten i sagsbehandlingen.

| Standardsag skabelon                 |               | / | < DOKUMENTER    | BRUGERDEFINEREDE FELTOMRÅDER | TILGÆNGELIGE WORKFLOWS | TILGÆNGELIGE DOKUMENTSKABELONER | SIKKERHED DOKUMENTKA: | SSATIO > |
|--------------------------------------|---------------|---|-----------------|------------------------------|------------------------|---------------------------------|-----------------------|----------|
| Skabelon navn<br>Standard partsrolle | Kundesag      |   | Standarddokumer | nter                         |                        |                                 |                       |          |
| Vis noter                            | Skjul         |   | Titel           |                              | Туре                   | Oprettet af                     | Ændret                |          |
| Titol                                |               |   | Kontrakt        |                              |                        | Administrator                   | 18. jan. 2021 10:31   | :        |
| Sagsejer                             | Administrator |   | Korrespondance  |                              |                        | Administrator                   | 18. jan. 2021 10:31   | :        |
| Journalnøgle                         |               |   | Salgsmateriale  |                              |                        | Administrator                   | 18. jan. 2021 10:31   | :        |
| Startdato<br>Slutdato<br>Beskrivelse |               |   | • OPRET FOLDER  | UPLOAD NYT DOKUMENT          |                        |                                 |                       |          |
|                                      |               |   |                 |                              |                        |                                 |                       |          |
|                                      |               |   |                 |                              |                        |                                 |                       |          |

Læs mere om opsætning af sagsskabeloner på supportsiden her.

## 10.17 Konfigurerbare felter

Konfigurerbare felter er egne felter, der kan sættes op på henholdsvis kontakt/kunde, sager, dokumenter eller noter. Disse kan derved anvendes til at definere og opsætte felter, som er vigtige for netop jeres organisation.

Felterne konfigureres indledningsvist ved at oprette feltområdet (overskriften), hvorefter de ønskede felter påsættes på de ønskede parametre. Alle egne felter er søgbare, og kan anvendes til at fremsøge specifikke oplysninger eller lave statistik mm.

Læs mere om udarbejdelse og mulighederne for konfigurerbare felter her.

## 10.18 Journalplan

En journalplan sætter struktur på dine sager og dokumenter, og ved hjælp af et tree-view vil man kunne få et overblik over arkivet i Visma Case.

Visma Case kommer som standard med én journalplan. Ønskes det ar arbejde med flere planer til f.eks. personalesager, administration, økonomi mm, er dette tilkøb.

|                           |             | DOKUMENTER 🖨 OPGAVER 🗾 NOTIFIKATIONER | 🗢 SAMARBEJDSFORA |
|---------------------------|-------------|---------------------------------------|------------------|
| SAGER IKKE TILDELTE SAGER | JOURNALPLAN | IMPORT FRA OPTAGELSE.DK               |                  |
| Q. Søg journalnøgle       |             | Sager                                 |                  |
|                           |             | 🗋 Sag <del>-</del>                    | Dokumenter \Xi   |
| Personaleadministration   | ^           | Pia's Addo sag                        | 1                |
|                           |             | Medarbjedersag                        | 1                |
| 1. Medarbejdere           | +           | Test kursist felt                     | 0                |
| 2. Administration         | +           | test                                  | 2                |
| 3. Århus                  | +           | 060486-1111                           | 2                |
| 4. København              | +           | Test workflow                         | 2                |
|                           |             | 14239099                              | 1                |
| Organisationen            | ^           | 32143214                              | 1                |
|                           |             | 0604001111                            | 2                |
| 1. Administration         | +           | 091108-0915                           | 30               |
| 2. Projekter              | +           | Test online365 redigering             | 2                |
| 3. Økonomi                | +           | 2211001234                            | 2                |

Journalplanen kan opdateres og tilrettes i dette modul, men ønskes det at tilkøbe flere planer, kontaktes <u>Visma IMS Booking.</u>

## 10.19 Dashboard

Dashbordet er opsætningen, der vises på "Min Side", altså forsiden af Visma Case. Denne kan tilpasses og justeres til enkelte personer og grupper, hvor det er muligt at få vist "Mine sager", "Mine dokumenter", "Yndlingsdokumenter", "Seneste aktiviteter", "Mine opgaver", og "Samarbejdsforum", samt mulighed for at indsætte søgeresultater, der er gemt under "gemte søgninger".

#### Læs mere om opsætnings-mulighederne her.

## 10.20 Dokumentskabeloner

Skabeloner er nyttige for brugen af systemet og sikre ensartethed. Derfor er det muligt at oprette dokumentskabeloner, som kan anvendes og knyttes til jeres sagsskabeloner.

Læs mere om opsætning af dokumentskabeloner her.

## 10.21 Arbejdsplan skabeloner

Arbejdsplaner benyttes til systemets standard workflow for sagsskabeloner, hvor det er muligt at knytte Arbejdsplanskabeloner til sager eller kontakter. Skabelonerne her gør det muligt at opsætte bestemte opgaveflow, som skal tilknyttes de enkelte sager. Det kunne f.eks. være en arbejdsplan skabelon til onborading, som blev tilføjert HR-skabelonen.

Læs mere om opsætning af workflow og arbejdsplaner her.

## 10.22 Samarbejdsforum

Visma Case samarbejdsforum er en funktion i Visma Case-softwaren, der muliggør samarbejde og kommunikation mellem brugere inden for organisationen. Det fungerer som et centralt sted, hvor brugere kan dele information, ideer, spørgsmål og diskutere sager og arbejdsrelaterede emner.

Et samarbejdsforum benyttes til at dele og samarbejde om en dokumentproduktion med interne eller eksterne personer. Det gælder f.eks. personer, der ikke har adgang til sagen, eller eksterne parter, der ikke har adgang til Visma Case (fx personer uden for ens egen organisation).

For at kunne tilgå et samarbejdsforum skal de eksterne personer dog være oprettet som kontaktpersoner i Visma Cases kontaktdatabase.

Læs meget mere omkring mulighederne for samarbejdsforum her.

# 11. Tekniske informationer

Visma Case er en cloud løsning, der køres som SaaS i Visma IMS' driftscenter, hvor der tegnes en abonnementsaftale for systemet.

l Visma IMS' driftsabonnement indgår drift, service og support. Det betyder bl.a. at vores kunder ikke skal tænke på hverken backup eller versionsopgraderinger m.m.

Løsningen sættes op i samarbejde med Visma IMS, og efter ønske skabes en direkte integration til jeres øvrige forretningssystemer.

## 11.1 Tekniske informationer og support

Visma Case er et cloudbaseret system, som tilgås via en webbrowser. For login, kontakt din systemadministrator.

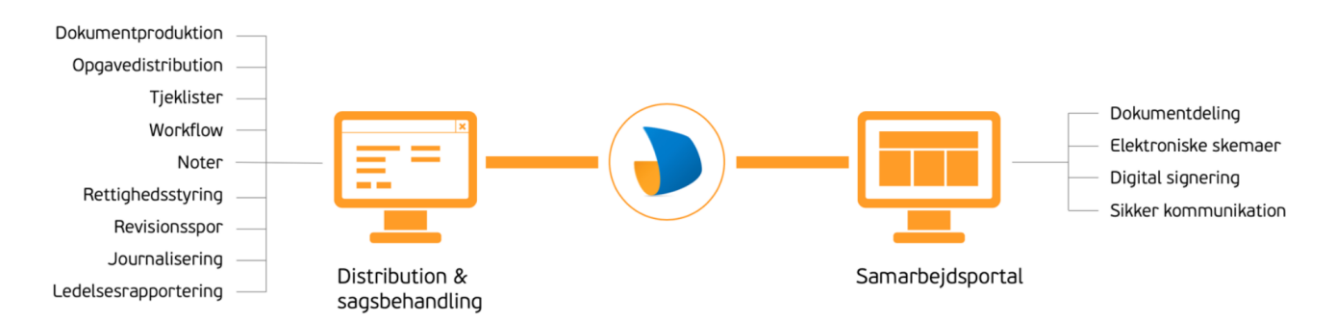

Opstår der problemer eller har du brug for support på systemet, indgår der fuld brugersupport i driftsabonnementet. Visma IMS support kan kontaktes både på telefon, e-mail og via vores web.

Kontakt imssupport@visma.com - telefon 3174 0009, vælg 2

Kontakt os gerne, hvis du ønsker mere information om Visma Case. Ønsker du at tilkøbe et eller flere moduler, kan du skive til vores bookingafdeling <u>imsbooking@visma.com</u>